Національна академія педагогічних наук України Інститут інформаційних технологій і засобів навчання

# Рекомендації з інсталяції та використання програми для пошуку плагіату Etxt Антиплагиат

Київ 2014

Схвалено на засіданні відділу електронних інформаційних ресурсів і мережних технологій Інституту інформаційних технологій і засобів навчання НАПН України (протокол №7 від 22.09.2014 р.)

#### Автор: Лупаренко Л.А.

Рекомендації з інсталяції та використання програми для пошуку плагіату Etxt Антиплагиат розроблено для застосування цього програмного засобу виявлення плагіату в процесі опублікування наукових робіт. Документ створено в якості допомоги заступникам директорів з наукової роботи, вченим секретарям, редакторам фахових видань, особам підвідомчих установ НАПН України, які відповідають за інформатизацію.

Рекомендації з інсталяції та використання програми для пошуку плагіату Еtxt Антиплагиат/ [Л.А.Лупаренко]; Упорядник: Лупаренко Л. А. – К. : IIT3H НАПН України, 2014. – 16с.

В Рекомендаціях з інсталяції та використання програми для пошуку плагіату Еtxt Антиплагиат описано порядок установки на персональному комп'ютері та послідовність дій з використання програмного засобу Etxt Антиплагиат. Документ містить «Короткі відомості про плагіат», «Установку програми Etxt Антиплагиат на ПК», «Роботу з програмою Etxt Антиплагиат».

Для науковців, аспірантів, керівників наукових установ НАПН України, редакторів фахових видань. © Інститут інформаційних технологій і засобів навчання НАПН України, 2014

## Зміст

| 1. Короткі відомості про плагіат             | 4  |
|----------------------------------------------|----|
| 2. Установка програми Etxt Антиплагиат на ПК | 5  |
| 3. Робота з програмою Etxt Антиплагиат       | 10 |

## Рекомендації з інсталяції та використання програми для пошуку плагіату Etxt Антиплагиат

## 1. Короткі відомості про плагіат

Плагіат — це «...опублікування, повністю або частково, чужого твору під іменем особи, яка не є автором цього твору...» (Про авторське право і суміжні права: Закон України від 23.12.1993)

В науковому середовищі плагіат – це дослівне запозичення фрагментів тексту без посилань на їх джерела та авторів. Плагіатом також можуть бути визнані неправомірні дії з <u>примусу до співавторства</u> [Ошибка! Источник ссылки не найден.].

*Самоплагіат* — повторна публікація автором значних за обсягом та ідентичних за формою і змістом своїх же наукових текстів без зазначення факту їх попередньої або одночасної публікації.

Самоплагіат може бути реалізований як у формі повторної публікації однієї і тієї ж статті із незначними змінами у назві і змісті («подвійна» або «багаторазова публікація»), так і у вигляді статті, що містить значні за обсягом фрагменти раніше опублікованих наукових робіт без зазначення посилань на останні («нарізка») [Ошибка! Источник ссылки не найден.]. З правової точки зору самоплагіат є актом обману, а не злочину щодо інтелектуальної власності.

**Рерайт** (rewriting) – переписування чужого тексту своїми словами шляхом використанням слів синонімів, переміщення абзаців, перетворення прямої мови в непряму, тощо.

#### Види плагіату:

- ✓ точне копіювання без змін (Сору & Paste) та без належного бібліографічного оформлення запозичених фрагментів;
- ✓ зміна порядку слів зі збереженням загальної структури речення (із перестановкою слів, заміною літер, цифр);
- ✓ копіювання великої кількості тексту або ідей із зазначенням посилань на джерела, що в сукупності складають більшу частину статті.
- ✓ наслідування стилю;
- переклад з іншої мови;
- ✓ запозичення ідеї.

Детальніше про проблему плагіату та засоби його пошуку читайте статтю «Інструментарій пошуку плагіату у наукових роботах: аналіз програмних рішень» http://journal.iitta.gov.ua/index.php/itlt/article/view/1050

| еТХТ Антиплагиат | http://www.etxt.ru/antiplagiat/                     |
|------------------|-----------------------------------------------------|
| Advego Plagiatus | http://advego.ru/plagiatus/                         |
| Плагиата.НЕТ     | http://www.mywebs.ru/plagiatanet.html               |
| Viper            | http://www.scanmyessay.com (лише для англ. текстів) |

#### Рекомендовані програми пошуку плагіату

| FindCopy(MiraTools)          | http://www.miratools.ru/              |
|------------------------------|---------------------------------------|
| Защита уникальности контента | http://www.content-watch.ru/text/     |
| Text.ru                      | http://text.ru/ (перевірка на рерайт) |

#### Рекомендовані <u>он-лайн ресурси</u> пошуку плагіату

### 2. Установка програми Etxt Антиплагиат на ПК

Щоб встановити програму на *Etxt Антиплагиат* на Ваш персональний комп'ютер необхідно спочатку зайти на сайт <u>http://www.etxt.ru/antiplagiat/</u> та скачати пакет програмного забезпечення.

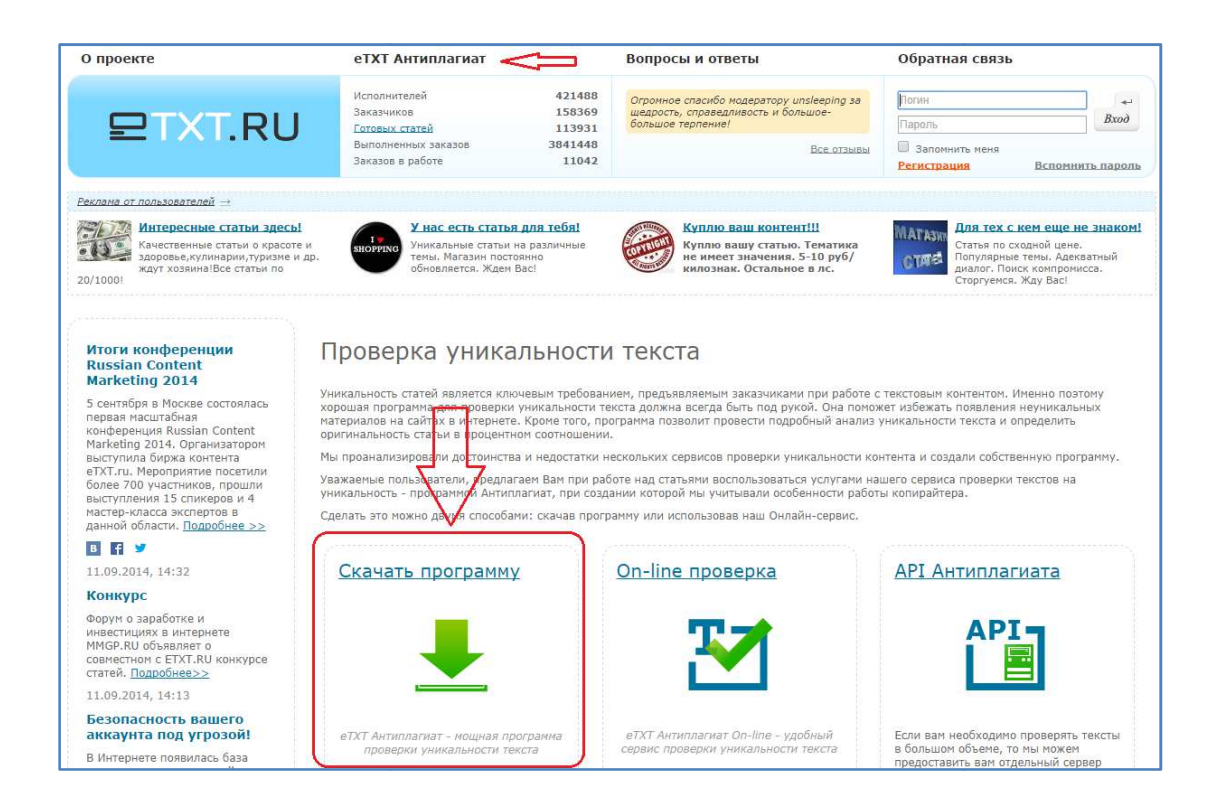

Знаходимо завантажений архівний файл на Вашому ПК і відкриваємо його.

| порядочить 🔹 Доба           | вить в биб | блиотеку 🔻   | Общий доступ 🔻 | Записать на оптический диск | Новая папка        | 85 • E  |   |
|-----------------------------|------------|--------------|----------------|-----------------------------|--------------------|---------|---|
| 7 Избранное                 | -          | Имя          | ×.             | Дата изменения              | Тип                | Размер  |   |
| 😌 Dropbox                   | E          | 🔚 etxt_antip | lagiat         | 29.09.2014 12:56            | WinRAR ZIP archive | 1 485 K | Б |
| Недавние места Рабочий стол |            | 仑            |                |                             |                    |         |   |
| 🚽 Библиотеки                |            | Відкри       | ваємо архів    | ний файл                    |                    |         |   |

### Відкриваємо файл setup.exe

| Eile       Commands       Tools       Favorit         Image: Commands       Image: Commands </th <th>tes Optio<u>ns</u><br/>View Delete<br/>ZIP archive, unpac</th> <th>elp<br/>Find<br/>Wizard</th> <th>Info Virus</th> <th>Scan Comment SFX</th> <th></th>                                                                                                    | tes Optio <u>ns</u><br>View Delete<br>ZIP archive, unpac | elp<br>Find<br>Wizard                                 | Info Virus                           | Scan Comment SFX     |  |
|----------------------------------------------------------------------------------------------------|----------------------------------------------------------|-------------------------------------------------------|--------------------------------------|----------------------|--|
| Add Extract To Test                                                                                                    | View Delete                                              | Find Wizard                                           | Info Virus                           | Scan Comment SFX     |  |
| 🗈 📲 etxt_antiplagiat.zip - 2                                                                                                    | IP archive, unpac                                        | ked size 2 118 192 byte                               | es                                   |                      |  |
|                                                                                                    |                                                          |                                                       |                                      |                      |  |
| Name Siz                                                                                                    | e Packed                                                 | Туре                                                  | Modified                             | CRC32                |  |
| University of the second second secon | 0 1 294 651<br>8 48                                      | Папка с файлами<br>Пакет установщи<br>Текстовый докум | 11.09.2014 11:09<br>14.03.2010 20:08 | A0681B78<br>3EEE91AF |  |
| setup.exe 497 66                                                                                                    | 4 225 371                                                | Приложение                                            | 11.09.2014 11:09                     | 0260ABD3             |  |
| READINE.bt       48       48       гекстовыи докум       14.03.2010 20:08       3EEE91AF         setup.exe       497.664       225 371       Приложение       11.09.2014 11:09       0260ABD3         Відкриваємо файл setup.exe                                                                                                    |                                                          |                                                       |                                      |                      |  |

## Виконуємо стандартну процедуру встановлення програми, користуючись підказками.

| Не уд<br>запус | ается проверить издателя. Вы действительно хотите<br>тить эту программу?                                                                                                    |
|----------------|----------------------------------------------------------------------------------------------------|
|                | Имя:rs\Lili\AppData\Local\Temp\Rar\$EXa0.772\setup.ex                                                                                                    |
|                | Издатель: Неизвестный издатель                                                                                                    |
|                | Тип: Приложение                                                                                                    |
|                | Из: C:\Users\Lili\AppData\Local\Temp\Rar\$EXa0.772\set.                                                                                                    |
|                | Запустить Отмена                                                                                                    |
| 8              | У этого файла отсутствует допустимая цифровая подпись,<br>подтверждающая его издателя. Следует запускать только<br>программы, полученные от доверяемого издателя. <u>Как</u><br>определить какую программу можно запускать? |

| i Etxt Antiplagiat                                                                                                    |                     |
|----------------------------------------------------------------------------------------------------|---------------------|
| Вас приветствует мастер установки "Etxt<br>Antiplagiat"                                                                                                    | • ru                |
| Установщик проведет вас через все этапы установки "Etxt Antiplagiat" на вашем<br>компьютере.                                                                                                    |                     |
| ВНИМАНИЕ! Данная программа защищена законами об авторских правах и<br>международными соглашениями. Незаконное воспроизведение или распростра<br>данной программы или любой ее части влечет гражданскую и уголовную ответст | нение<br>гвенность. |
| Отмена < Назад                                                                                                    | Далее >             |

Приймаємо правила «Ліцензійної угоди»

| Etxt Antiplagiat                                                                                                    |                                                                                                    |                                                                                                    |
|----------------------------------------------------------------------------------------------------|----------------------------------------------------------------------------------------------------|----------------------------------------------------------------------------------------------------|
| Лицензионное сог.                                                                                                    | пашение                                                                                                    | 空TXT.ru                                                                                                    |
| Прочтите, пожалуйста, это лиц<br>лицензионного соглашения, вы<br>противном случае нажмите кни                                                                                                    | ензионное соглашение. Ес<br>«берите вариант "Принима<br>опку "Отмена":                                                                                                | сли вы принимаете условия<br>аю" и нажмите кнопку "Далее". В                                                                                                    |
| Лицензия<br>Конечный пользователь<br>("Программное обеспеч<br>Инет-трейд, в форме "К<br>исключительно для час<br>постановлениями и усл<br>конечного пользователя<br>настоящее Соглашение<br>обеспечения | программного обеспе<br>ение") получает беспл<br>АК ОНА ЕСТЬ". Лицен<br>тного личного пользов<br>овиями данного лицен<br>ч ("Соглашение"). Прос<br>перед началом испол | ечения Etxt Антиплагиат<br>натную лицензию компании<br>изия предоставляется<br>нания и в соответствии с<br>изионного соглашения<br>сим полностью прочитать<br>пьзования Программного |
| 🔘 Н <u>е</u> принимаю                                                                                                    | . Принимаю                                                                                                    | ) (Ì                                                                                                    |
|                                                                                                    | Отмена                                                                                                    | < <u>Назад</u> Далее>                                                                                                    |

Обираємо папку, куди буде інстальовано *Etxt Антиплагиат*. Зазвичай це папка *Program Files* 

| Etxt Antiplagiat                                                                                                    | _ <b>_</b> ×                                  |
|----------------------------------------------------------------------------------------------------|-----------------------------------------------|
| Выбор папки для установки                                                                                                    | 空TXT.ru                                       |
| Установщик установит "Etxt Antiplagiat" в следующую пап<br>Чтобы воспользоваться данной папкой, нажмите кнопку<br>введите нужный путь или выберите ее, нажав кнопку "Об | ку.<br>"Далее": Чтобы сменить папку,<br>зор". |
|                                                                                                    |                                               |
| U:\Program Files\Etxt Antiplagiat\                                                                                                    | U <u>6</u> зор                                |
|                                                                                                    | <u>М</u> есто на дисках                       |
| Установить "Ebxt Antiplagiat" только для меня или для в<br>компьютер:                                                                                                   | сех, кто использует этот                      |
| 🕐 <u>т</u> олько для меня                                                                                                    | 47                                            |
| Отмена                                                                                                    | < Назад Далее >                               |

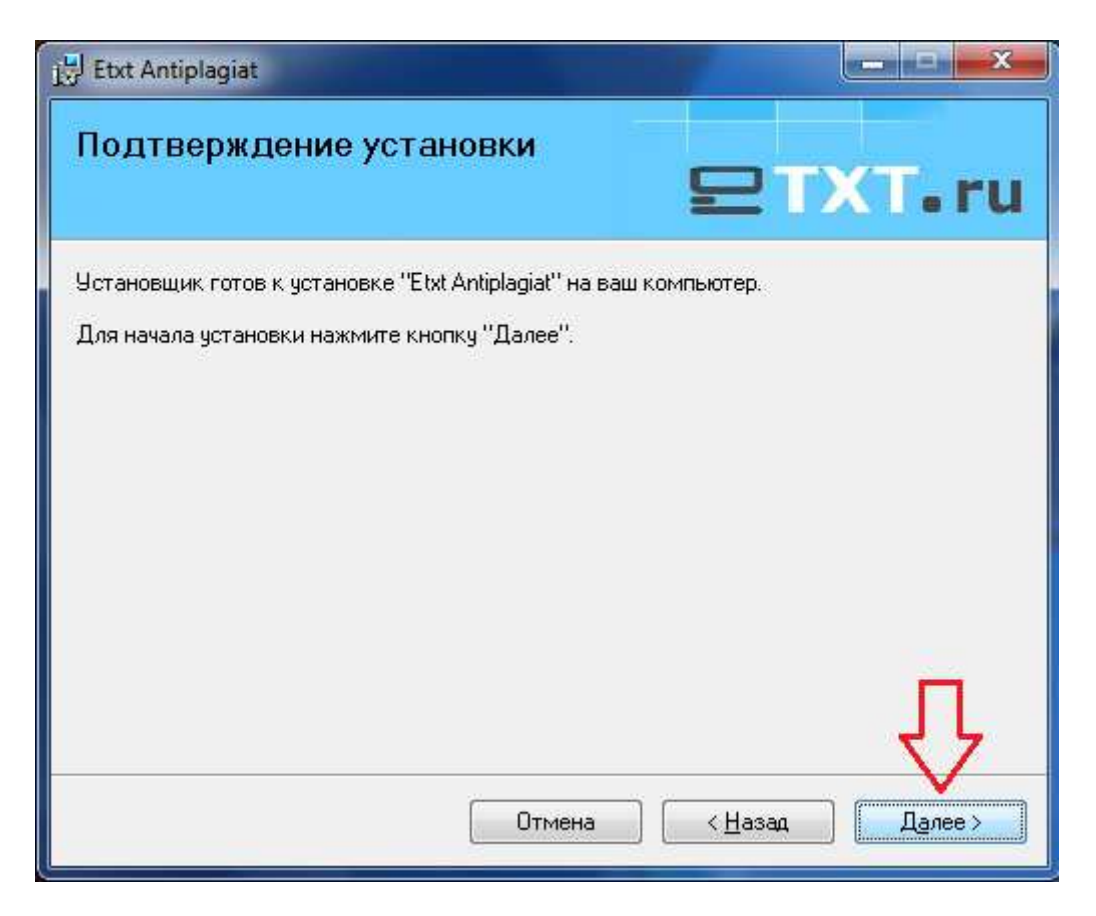

Очікуємо завершення установки. Після вдалої інсталяції з'явиться ярлик програми на Робочому столі Вашого ПК.

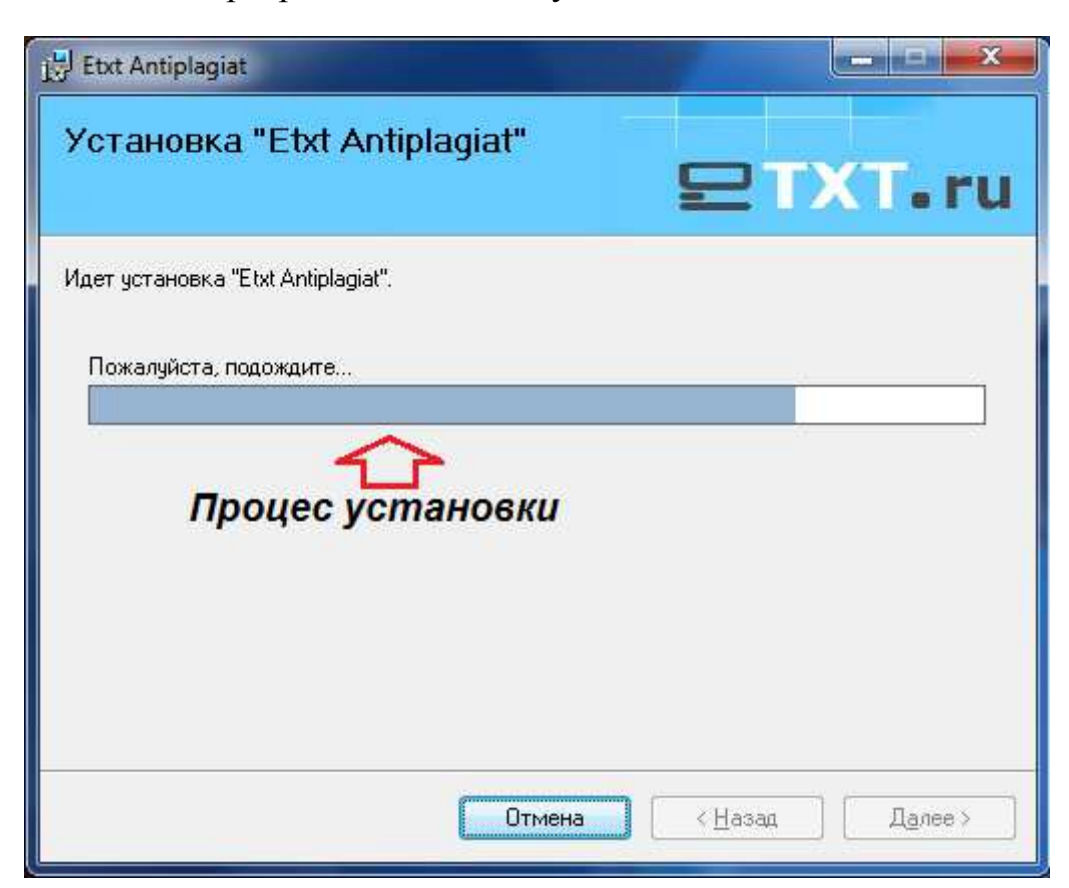

Відповіді на найпоширеніші запитання щодо роботи програми пошуку плагіату *Etxt Антиплагиат* можна переглянути на сайті розробника за адресою: <u>http://www.etxt.ru/faq/#antiplag</u>

| s the source of the                                                                                                    |                                                                                                    | еТХТ Антипл                                                                                                    | агиат                                                                                                    | Вопросы и                                                                                                    | ответы                                                                                                    | Обратная связь                                                                                                    |                                                                                                    |
|----------------------------------------------------------------------------------------------------|----------------------------------------------------------------------------------------------------|----------------------------------------------------------------------------------------------------|----------------------------------------------------------------------------------------------------|----------------------------------------------------------------------------------------------------|----------------------------------------------------------------------------------------------------|----------------------------------------------------------------------------------------------------|----------------------------------------------------------------------------------------------------|
| ₽ТХ                                                                                                    | TRU                                                                                                    | Исполнителей<br>Заказчиков<br>Готовых статей                                                                                                    | 42<br>15<br>11                                                                                                    | 20898 В очередной р<br>58282 Гущину за опо<br>14854 Вот бы все так                                                                                                    | раз хочу поблагодарить Дарью<br>еративную работу и помощь.<br>< работ                                                                                                    | Логин<br>Пароль                                                                                                    | e<br>Bxod                                                                                                    |
|                                                                                                    |                                                                                                    | Выполненных зан<br>Заказов в работе                                                                                                    | 385 385<br>1                                                                                                    | 5138 <mark>8</mark><br>11775                                                                                                    | Все отзывы                                                                                                    | Запомнить меня<br>Регистрация                                                                                                    | Вспомнить пароль                                                                                                    |
|                                                                                                    |                                                                                                    | Час                                                                                                    | тые вопро                                                                                                    | осы по рабо                                                                                                    | оте биржи                                                                                                    |                                                                                                    |                                                                                                    |
| Общие вопросы                                                                                                    | Для заказчиков                                                                                                    | Для исполнителей                                                                                                    | Для вебмастеров                                                                                                    | Для рекламодателей                                                                                                    |                                                                                                    |                                                                                                    |                                                                                                    |
| Антиплагиат 🛥<br>Мой аккаунт                                                                                                    | $\langle  $                                                                                                    | Натиснут                                                                                                    | u mym                                                                                                    |                                                                                                    |                                                                                                    |                                                                                                    |                                                                                                    |
| Общие вопросы                                                                                                    | по работе с за                                                                                                    | казами                                                                                                    |                                                                                                    | _                                                                                                    | 1                                                                                                    |                                                                                                    |                                                                                                    |
| Общие финансо                                                                                                    | вые вопросы                                                                                                    |                                                                                                    |                                                                                                    | 1000                                                                                                    |                                                                                                    |                                                                                                    |                                                                                                    |
|                                                                                                    |                                                                                                    |                                                                                                    |                                                                                                    |                                                                                                    |                                                                                                    |                                                                                                    |                                                                                                    |
| гестовые задані                                                                                                    | ия биржи                                                                                                    |                                                                                                    |                                                                                                    | $\sim$                                                                                                    |                                                                                                    |                                                                                                    |                                                                                                    |
| 1. Как Антипл<br>Системная версия г<br>дословных совпаде<br>опцию Метод обнар                                                                                                    | ия оиржи<br>лагиат прове<br>программы проверя<br>ений) - в настройка<br>ружения рерайта.                                                                                                    | ряет тексты? Мо<br>нет тексты только на пл<br>х программы выберите                                                                                                    | Эжно с помощь<br>агиат. Версия програ<br>опцию Метод обнаруз                                                                                                    | ью программы пр<br>ммы для скачивания ими<br>жения копий, а если вы                                                                                                    | роверить тексты на ре<br>вет 2 функции проверки. Если в<br>проверяете текст на наличие ри                                                                                                    | ерайт?<br>вы проверяете текст на<br>ерайта (смысловых сов                                                                                              | плагиат (наличие<br>падений) - выберите                                                                               |
| 1. Как Антипл<br>1. Как Антипл<br>Системная версия г<br>дословных совпаде<br>опцию Метод обнар<br>2. Почему ван<br>программой 1                                                                                                    | ия биржи<br>лагиат прове<br>программы проверя<br>ений) - в настройка<br>уужения рерайта.<br>ша программ<br>text.ru и полу                                                                                   | ряет тексты? Мо<br>нет тексты только на пл<br>х програнны выберите<br>а неправильно<br>учил 70% уника                                                                                               | ожно с помощь<br>агиат. Версия програ<br>опцию Метод обнаруз<br>показывает ре<br>льности?                                                                                                    | но программы пр<br>ммы для скачивания им<br>жения копий, а если вы<br>езультаты? Показ                                                                                                    | роверить тексты на ре<br>зет 2 функции проверки. Если в<br>проверяете текст на наличие ри<br>вала 98% уникальнос                                                                                                    | ерайт?<br>вы проверяете текст на<br>ерайта (смысловых сов<br>ти, я проверил                                                                            | плагиат (наличие<br>падений) - выберите<br>СТАТЬЮ                                                                     |
| Как Антипл<br>Системная версия г<br>дословных совпаде<br>опцию Метод обнар     Совения совпаде<br>Сорецение и совпаде<br>Сорецение и совопа<br>Сорецение и совопа | ин биржи<br>пагиат проверя<br>программы проверя<br>ний) - в настройка<br>уужения рерайта.<br>ша программи<br>text.ru и полу<br>ru проверяет тексть<br>айтинг разнещенны<br>в Сети. С помощью                | ряет тексты? Мо<br>нет тексты только на пл<br>х програнмы выберите<br>на неправильно<br>учил 70% уника<br>и не на совпадения по<br>и не на совпадения по<br>доверки на наличие р                    | жно с помощь<br>агиат. Версия програз<br>опцию Метод обнаруз<br>показывает ре<br>льности?<br>фразан/абзацан с тек<br>аким образан/абзацан с тек                                                             | ни программы пр<br>миы для скачивания им<br>жения копий, а если вы<br>саультаты? Пока:<br>кстами других сайтов (ка<br>альность текста (в план<br>ять, насколько качестве                           | роверить тексты на ре<br>вет 2 функции проверки. Если в<br>проверяете текст на наличие ри<br>вала 98% уникальнос<br>ик Антиплагиат)), а на схожесть<br>плагиата] действитьно высо<br>нно выполнен рерайтинг, и не г      | ерайт?<br>ыы проверяете текст на<br>ерайта (смысловых сов<br>сти, я проверил<br>по смыслу. Такие сове<br>но смыслу выдает ли автор рерай               | плагиат (наличие<br>падений) - выберите<br>СТАТЬЮ<br>падения находятся,<br>он совпадает с тем,<br>тимг за копирайтимг |
| <ol> <li>Как Антипл</li> <li>Как Антипл</li> <li>Систенная версия г<br/>дословных совладе<br/>опцию Метод обчар</li> <li>Почему ваа<br/>программой 1</li> <li>Сервис http://text.<br/>если выполнен рер<br/>который уже есть в</li> <li>Как пользо</li> </ol>                                                                                                    | ия окрыки<br>лагиат проверя<br>програмны проверя<br>ний) - в настройка<br>на программи<br>ша программи<br>цехt.ru и полу<br>ти проверяет тексть<br>айтинг размещенны<br>а Сети. С помощью<br>раваться прогр | ряет тексты? Мо<br>ет тексты только на пл<br>к програнны выберите<br>на неправильно<br>учил 70% уника<br>и не на совпадения по<br>ых в Интернете статей.<br>проверки на наличие р<br>раммой еТХТ Ан | жно с помощь<br>агиат. Версия програ<br>опцию Метод обнару<br>показывает ре<br>показывает ре<br>показывает ре<br>показывает ре<br>показывает ре<br>таким образом, уник<br>ерайтинга можно пон<br>типлагиат? | но программы пр<br>миы для скачивания им<br>жения колий, а если вы<br>саультаты? Пока:<br>кстани других сайтов (к<br>альность текста (в план<br>альность текста (в план<br>альность текста (в план | роверить тексты на ре<br>вет 2 функции проверки. Если в<br>проверяете текст на наличие ри<br>заала 98% уникальнос<br>ик Антиплагиат)), а на схожесть<br>в плагиата) действительно высо<br>нно выполнен рерайтинг, и не т | срайт?<br>ы проверяете текст на<br>ерайта (смысловых сов<br>сти, я проверил<br>по смыслу. Такие совг<br>кая, просто по смыслу<br>выдает ли автор рерай | плагиат (наличие<br>падений) - выберите<br>СТАТЬЮ<br>падения находятся,<br>оч совпадает с тем,<br>тимг за копирайтимг |

3. Робота з програмою Etxt Антиплагиат

Основні елементи вікна та кнопки програми, необхідні користувачеві:

| E Etxt Антиллагиат           |                            |                |                                                        |                                           |
|------------------------------|----------------------------|----------------|--------------------------------------------------------|-------------------------------------------|
| Файл Правка Вид Операции     | и Справка                  |                |                                                        |                                           |
| i 🖮 i 🖹 🔏 🐜 😭 😭 💿            | 🔍 Проверить уникальность 😫 | 2              |                                                        | Etxt.ru - биржа контента                  |
| Редактор Страница            | K                          |                |                                                        |                                           |
| Текст                        | ,                          | <              | Appec:                                                 | <b>7</b> 0                                |
| Очистити поле                | Налаштування               | Основна кнопка |                                                        |                                           |
| Відкрити файл                |                            |                |                                                        |                                           |
|                              |                            | Поле для       | вводу тексту, що пере                                  | віряється                                 |
| Журнал:                      |                            |                | 💟 Автопрокру                                           | тка 🕑 Очистить журнал                     |
|                              |                            | Поле для від   | Очистка поля<br>попередніх по<br>цображення результаті | від результатів<br>ршуків<br>ів перевірки |
| Программа готова к работе    |                            |                |                                                        |                                           |
| riperpairing reread k padore |                            |                |                                                        |                                           |

В меню «Операции» можна обрати вид перевірки, які може виконати програма (звичайна, глибока, експрес перевірка, перевірка на рерайт і т.п.)

| E Etxt Антиплагиат                                                                                                    |                                    |                                                                |
|----------------------------------------------------------------------------------------------------|------------------------------------|----------------------------------------------------------------|
| Файл Правка Вид Операции                                                                                                 | Справка<br>ить уникальность Сtrl+G | Ерд.ги - биржа контента                                        |
| Редактор <u>Страница</u> — Проверя<br>Редактор <u>Страница</u> — Глубока<br>Текст: — — — — — — — — — — — — — — — — — — — | ита уникальность Сит+О             | Соци-Онраконнена<br>Адрес:  СОЦИ-ОНРАКОННЕНА<br>Види перевірок |
| Журнал:                                                                                                    |                                    | 🗹 Автопрокрутка <table-cell> Очистить журнал</table-cell>      |
| Программа готова к работе                                                                                                |                                    |                                                                |

Відкриваємо необхідний текстовий файл.

| Файл Правка Вид                 | Операции Справка                                                                                                    |                                                                                                    | 1 million (1 million ( |
|---------------------------------|----------------------------------------------------------------------------------------------------|----------------------------------------------------------------------------------------------------|----------------------------------------------------------------------------------------------------|
|                                 | 🕕 🕘 🔍 Проверить уникальность 🗱 🥕                                                                                                    |                                                                                                    | Etxt.ru - биржа контента                                                                                                    |
| Реданор Страница<br>Текст: Откр | рыть файл<br>) ♥ 🕌 « Мої документи → JOURNAL → ПАКЕТИ →                                                                                                    | 2014_4 • + + Touce 2014_4 P                                                                                                    | * 0                                                                                                    |
| Улор<br>Улор                    | Радочий стол<br>Библиотеки<br>Видео<br>Документы<br>Изображения<br>Музыка<br>Домашняя групп<br>Компьютер<br>Локальный диск<br>Мая<br>Файла: 1108-3992-1-ED | УДК 378.14<br>Олійник Тетяна Олексіївна<br>кандидат педагогічних наук, доцент, професор кафедри<br>інформаційних технологій<br>Харызський національний педагогічний університет імені<br>Г. С. Сковороди, м. Харзів, Україна<br><i>tatyana.oleinik@hnpu.sdu.ua</i><br>ВИКОРИСТАННЯ ІНФОРМАЦІЙНО-<br>КОМУНІКАЦІЙНИХ ТЕХНОЛОГІЙ<br>ДЛЯ ОЦІНЮВАННЯ РІВНЯ<br>НАВЧАЛЬНИХ ДОСЯГНЕНЬ СТУДЕНТІВ<br>ВНЗ<br>ВІВ | а 🕑 Очистить журнал                                                                                                    |

Текст з'являється у верхньому полі вікна, в закладці «Редактор». Також текст можна ввести вручну або скопіювати і вставити.

| E Etxt Антиплагиат                                                                                                    |                                                                                                    |  |
|----------------------------------------------------------------------------------------------------|----------------------------------------------------------------------------------------------------|--|
| Файл Правка Вид Операции Справка                                                                                                    | 2 Ехт.ги - биржа контента                                                                                                    |  |
| Техска ор <u>Спрани</u> а<br>Текска (30571):<br>УДК 378.140-лійник Тетяна Олексіївнакандидат педагогічних наук.,<br>педагогічний університет імені Г. С. Сковороди, м. Харків, Україна<br>ТЕХНОЛОГІЙ ДЛЯ ОЦІНЮВАННЯ ПРІВНЯ НАВЧАЛЬНИХ ДОСЯПНЕНІ<br>(формувального) оцінювання, призначення якого в активізації йо о<br>Упровадження компетентнісного підходу й інформатизація освіти<br>глибоких змін усіх компонентів систепи освіти. Акцентовано на ос<br>технологій оцінювання, що передбачають відкритість освітнього під<br>самореалізації Ключові слова: стандарти нового покоління; форму<br>Упровадження компетентнісного підходу у вітчизняну систему ос<br>систему оцінювання її якості. Освітні стандарти нового покоління<br>системи оцінювання компетентностей студентів ВНЗ, що передба<br>особливої уваги є застосування інноваційних засобів оцінювання<br>досягнень студентів, стимулювати їх не тільки до ініціативної твор<br>інформатизація освіти визначає одним із пріоритетів формування | Construction     Construction     Construction |  |
| Журнал:<br>Завантажений з файлу текст на перевірку                                                                                                    |                                                                                                    |  |
| Программа готова к работе                                                                                                    |                                                                                                    |  |

Натискаємо кнопку «Проверить уникальность» або обираємо із меню «Операции» необхідний вид перевірки.

Час виконання перевірки залежить від об'єму тексту (для звичайної статті – 10-20 хвилин).

У полі журнал відображаються відомості про результати пошуку текстових збігів, а саме: % співпадань із знайденими джерелами та їх веб-адреси

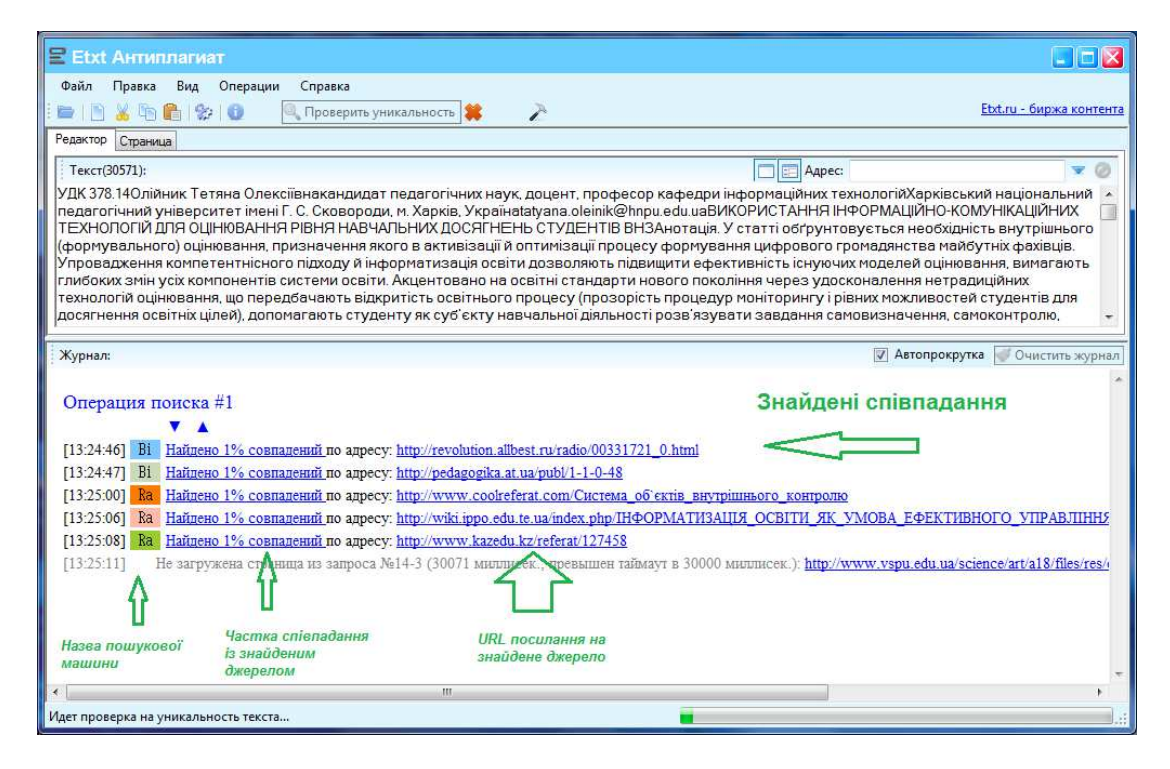

Періодично з'являється вікно для введення «капчі» (Completely Automated Public Turing test to tell Computers and Humans Apart). Це комп'ютерний тест, використовуваний для того, щоб визначити, ким є користувач системи: людиною або комп'ютером.

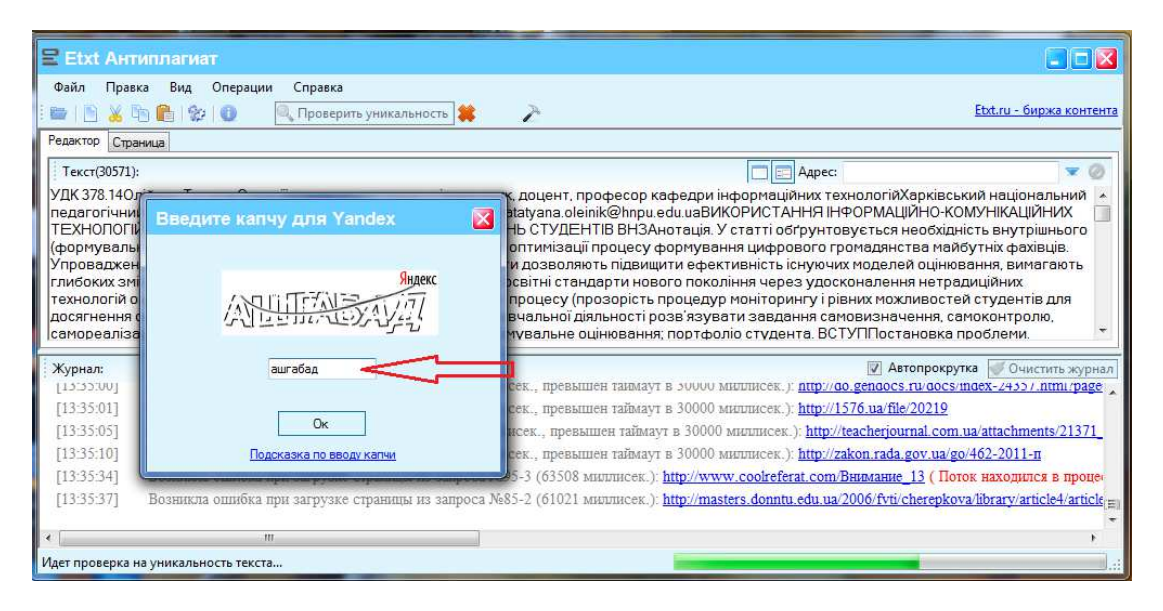

У полі «Редактор» усі знайдені збіги виділяються кольором, що відповідає окремому джерелу. Загальний результат перевірки відображається у полі «Журнал», а саме *частка унікальності тексту* (%).

| E Etxt Антиплагиат                                                                                                    |                                                                                                    |
|----------------------------------------------------------------------------------------------------|----------------------------------------------------------------------------------------------------|
|                                                                                                    | Ерти - биржа контента Ерти - биржа контента Ерти - биржа |
| รายการการการการการการการการการการการการการก                                                                                                    |                                                                                                    |
| Хурнал:                                                                                                    | крутка 😻 Очистить журнал                                                                                                    |
| [13:44:18] Возникла ошнока при загрузке страницы из запроса №146-1 (832/3 миллисек.): http://www.rg.ru/2012/06/21/obrstandart-de<br>[12:44:24] На возвикла ошнока при загрузке страницы из запроса №146-1 (832/3 миллисек.): http://www.rg.ru/2012/06/21/obrstandart-de<br>[12:44:24] | ok.ntml ( Поток находился *                                                                                                    |
| [13:44:37] Уничели поста тологта 2006 (Проитнорииорано полотановок) 09()                                                                                                    | eou/academics/amp/prior-ie                                                                                                    |
| [13.44.37] <u>в пикальность текста 90%</u> (прои норировано подстановок. 0%) ССС Результа                                                                                                    |                                                                                                    |
| перевірк                                                                                                    | N                                                                                                    |
|                                                                                                    | F.                                                                                                    |
| Готово                                                                                                    |                                                                                                    |

Щоб переглянути запозичені фрагменти тексту по кожному джерелу, необхідно скористатись посиланням «1». Щоб переглянути їх на сторінці статті-першоджерела – посиланням «2».

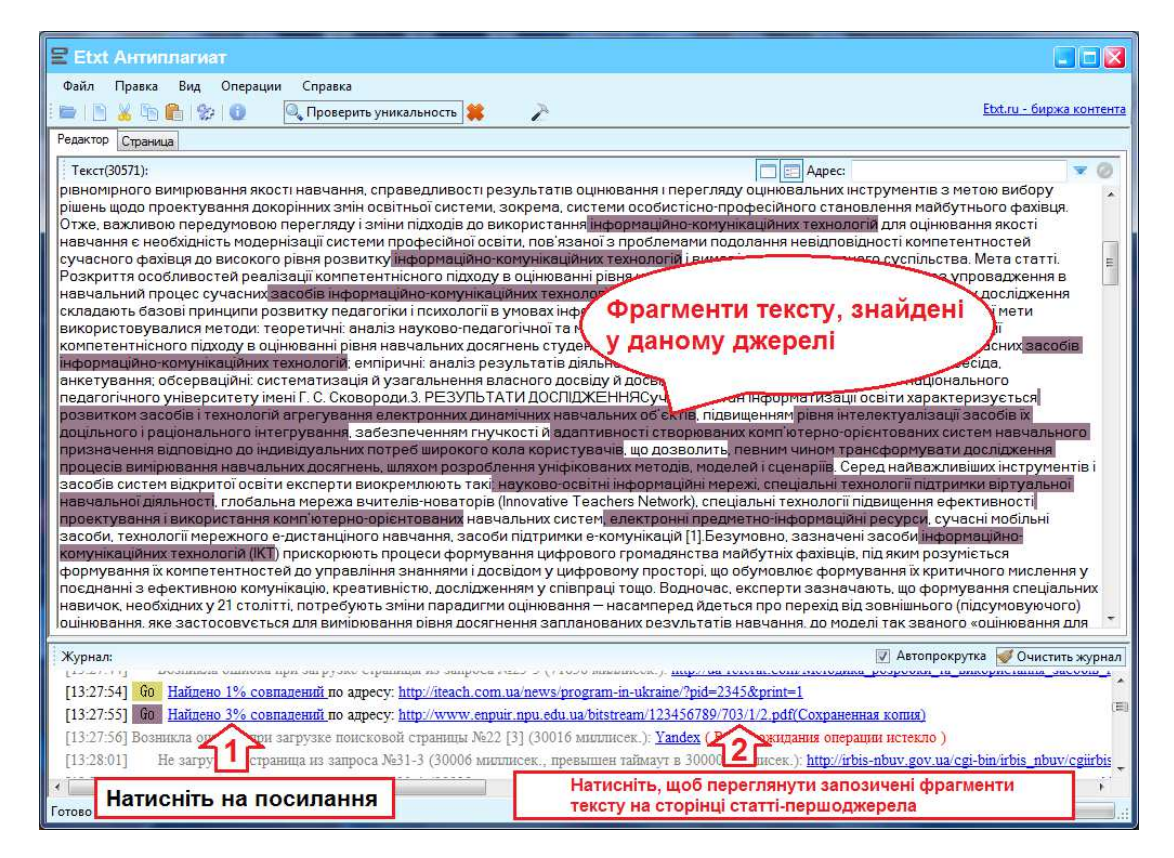

Після натискання посилання 2 – відкриється закладка «Страница», де можна переглянути першоджерело і запозичений з нього текст.

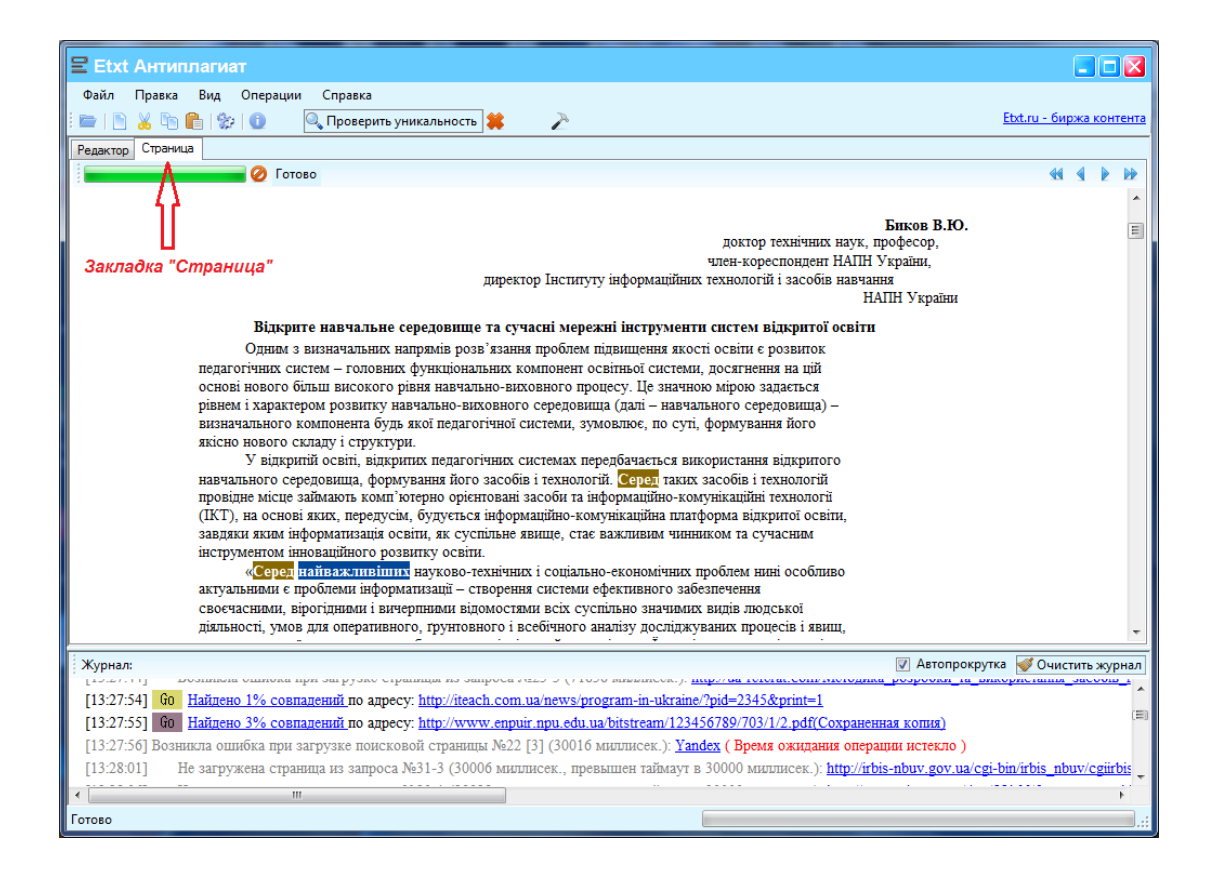

| Etxt Антиплагиат                                                                                                    |                                                |  |  |
|----------------------------------------------------------------------------------------------------|------------------------------------------------|--|--|
| Файл Правка Вид Операции Справка                                                                                                    |                                                |  |  |
| 😑 📄 🐰 🖙 💼 🎲 🕕 🔍 Проверить уникальность 😫 🛛 者                                                                                                    | <u>Etxt.ru - биржа контента</u>                |  |  |
| Редактор Страница                                                                                                    |                                                |  |  |
| О Готово                                                                                                    | 44 4 <b>b</b> bb                               |  |  |
| керованих навчальних середовищ, інфраструктур, кіберпросторів так званої "економіки навчальних                                                                                                    | A                                              |  |  |
| об'єктів".                                                                                                    |                                                |  |  |
| У зв'язку з цим виникає необхідність у дослідженні шляхів узагальненого подання сукупності<br>такиологічно родигорания. ЦТНО околом за опрородни інализири допалони для й побилори. Цо порання сукупності |                                                |  |  |
| передбачає необхідність <b>возвоблення</b> нових підходів, засобів і технологій для підвищення                                                                                                    |                                                |  |  |
| ефективності процесів проектування комп'ютерно орієнтованих систем навчального призначення,                                                                                                    |                                                |  |  |
| сприяють на цій основі широкому впровадженню таких систем в освітню практику. Зокрема це                                                                                                    |                                                |  |  |
| стосується розвитку засооця і технологии агрегування електронних динамічних навчальних оо єктів,<br>пільминення півня інтелектуацізацій засобів їх доцільного і паціонального інтегрування забезпечення   | Запозичений текст                              |  |  |
| гнучкості та адаптивності створюваних комп'ютерно орієнтованих систем навчального призначення                                                                                                    |                                                |  |  |
| відповідно до індивідуальних потреб широкого кола користувачів. Зазначений підхід зумовив                                                                                                    |                                                |  |  |
| необхідність виділення, ідентифікації і формалізованого подання динамічних наукоємних об'єктів,<br>що описионся відповідними моделями пексикографінних ІТНО, навиальне використання яких у                |                                                |  |  |
| що описуються вдповідними моделями лексикографічних 11г0, навчальне використання якіх у<br>конклетних заспосуваннях вимагає спеціального комп' іотеврю опіенованого інструменталію. Як такі               |                                                |  |  |
| інструменти в сучасних комп'ютерно орієнтованих системах навчального пизнуння спорені так                                                                                                    |                                                |  |  |
| звані МАНОК-системи, концептуальним об'єктом яких є моделі спеціального класу – "Моделі                                                                                                    |                                                |  |  |
| Агрегатування Навчально-Орієнтованого Контенту" (МАНОК) [8].<br>Спід подати, що стволення та впровалження таких систем дозволить, окрім іншого, перним                                                    |                                                |  |  |
| чином трансформувати дослідження процесів вимірювання навчальних досягнень шляхом                                                                                                    | E                                              |  |  |
| розроблення уніфікованих методів, молелей і сценаріїв, використання яких має не тільки підвищити,                                                                                                    |                                                |  |  |
| наприклад, якість результатів контролю знань при дистанційному навчанні, а й розробляти,                                                                                                    |                                                |  |  |
| акумулювани га розповскоджувати инновации и технологи проектувания наявчального контекту<br>поактично з vici навчальных писципли). Тоаксфомонації таких систем від «педагогічно нейтоальних»              |                                                |  |  |
| до «педагогічно обґрунтованих» дозволить зробити певні кроки на шляху розвитку індустрії систем                                                                                                    | _                                              |  |  |
| пілтнимки навчання заклема систем управління навчанням контентом і знаннями при створенні                                                                                                    |                                                |  |  |
| Хурнал:                                                                                                    | 🕼 Автопрокрутка 🍯 Очистить журнал              |  |  |
| [13:27:54] Go Найлено 1% совпалений по адресу: http://iteach.com.ua/news/program-in-ukraine/?pid=2345&print=1                                                                                             | ·                                              |  |  |
| [1327:55] бо Найдено 3% совпадений по адресу. http://www.enpuir.npu.edu.ua/bistream/123456789/703/1/2.pdf(Сохраненная колия)                                                                              |                                                |  |  |
| [13:27:56] Возникла ошибка при загрузке поисковой страницы №22 [3] (30016 миллисек.): <u>Yandex</u> (Время ожидания операции истекло )                                                                    |                                                |  |  |
| [13:28:01] Не загружена страница из запроса №31-3 (30006 миллисек., превышен таймаут в 30000 миллисек.): <u>http:/</u>                                                                                    | /irbis-nbuv.gov.ua/cgi-bin/irbis_nbuv/cgiirbis |  |  |
| <pre></pre>                                                                                                    |                                                |  |  |
| Готово                                                                                                    |                                                |  |  |
|                                                                                                    |                                                |  |  |

Результати перевірки автоматично зберігаються на ПК користувача як веб-сторінка у форматі HTML.

| 13-44-38_29-09-2014.html ×                                                                                                    | - 0 -                                                                                                    |  |
|----------------------------------------------------------------------------------------------------|----------------------------------------------------------------------------------------------------|--|
| ← → C ☐ file:///D;/Inet-trade/Autosave/13-44-38_29-09-2014.html                                                                                                    | ☆                                                                                                    |  |
| Операция поиска #1                                                                                                    |                                                                                                    |  |
| Исходный текст                                                                                                    |                                                                                                    |  |
| УДК 378.14Олійник Тетана Олексійвнакандидат педагогічних наук, доцент, професор кафедри інформаційних технологій.Харківський национальний педагог<br>імен Г. С. Сковороди. м. Харків. Українатаулала оlелік/@hnpu edu uaBlKXOPHCTAHHS   H400PMAILIЙHO-KOMYHIKALIIЙHUX TEXHOЛОГІЙ ДЛЯ OLIH<br>HABB4/ATIAHUX JOCATHEHE GTYJEHTIB BH3 Antonnia. У статі облукточться необхідність визупішньсного) ошновання, приначення з<br>оптимізації процесу формування шифового громадянства мабіўтніх фахівців. Упровадження компетентнісного підходу її інформатизація освіти дозволяют<br>сфективність існуючих моделей ошнювання, по передомають віддигість оскітнього процесу (прозорсть процеду монторинту і рівних молаловстей студентів<br>освітніх цілей), допомагають студенту як суб'єкту навчальної діяльності розії зураги завлання самовизначення, самоконтротю, самореалізації Ключові спол<br>покоління, формувальне ошіновання, по передомають віддигість оскітнього процесу (прозоргальних сиконотротю, самореалізації Ключові спол<br>колонканти, технік системи оціновання какі портфоліс студентів ВН3, що передобача іх участь в осілньому процесі зк повиоправних суб'єктів. Проблемов с<br>на виробления системи оціновання компетентностей студентів ВН3, що передобача іх участь в осілньому проправних суб'єктів. Проблемов с<br>на варобления системи оціновання колоніннання на домонничання с Одночасно інформатизація сосліти відуду в угить в проблемов с<br>на автробления системи оціновання колоніннання на домоннаначня систомо світи визианає ослики сливим осодиму камурамися на<br>на автроблени системи оціновання колоніннання на домоннаначня цалональних пособля вонн використвонуются і конт<br>на пробленность парочой діяли системи виформацийно-комуникамий порормантнація сосліти видика, системи осіли камуратого саколовонни на сливика и дороляют на сосліти в таконості парича, работи в системи осиги камурикани на на однорами на саконить використовурурника на проблемов с<br>на автробления системи оциновання колоніннання в самониначника. Однормантнація освіти вилика чеся систь на камуриканих у 21 сто | чний университет<br>(ЮВАННЯ РІВНЯ<br>якото в активізації й<br>ь підвишити<br>и через удосконалення<br>для досягненняя<br>ва: стандарти нового<br>зіти вимагає вагомих<br>соболнвої унати є<br>ти іх не тільки до<br>цептуалізуються<br>цептуалізуються<br>исдагогічної<br>.0. Савченко.<br>исдагогічної<br>.0. Савченко.<br>исдагогічної<br>.0. Савченко.<br>стильства Для<br>зучасного фахівня до<br>зомлетитинского<br>технологій 2.<br>спільства Для<br>цамії<br>замії замії<br>о-комунікаційних<br>в відповілно до<br>в провілно до<br>в п. шляхої<br>стан собівстві<br>отогій (ЦКТ)<br>іми і досвідом у |  |

Щоб переглянути всі виконані раніше перевірки, скористайтесь *меню «Файл» → "Автосохранения»* 

| E Etxt Антиплагиат                                                                                                    |                                                     |
|----------------------------------------------------------------------------------------------------|-----------------------------------------------------|
| Файл Правка Вид Операции Справка<br>то открыть файл Ctrl+O<br>Сохранить отчет                                                                                                    | Ебх.ги - биржа контента                             |
| Автосохранения         I           За4-35_25-09-2014.html         17-34-35_25-09-2014.html           17-34-35_25-09-2014.html         17-39-40_25-09-2014.html           17-41-38_25-09-2014.html         17-42-57_25-09-2014.html           17-42-57_25-09-2014.html         18-16-53_25-09-2014.html           15-27-52_26-09-2014.html         15-27-52_26-09-2014.html           15-27-52_26-09-2014.html         16-10-45_26-09-2014.html           16-10-45_26-09-2014.html         13-44-38_29-09-2014.html | ■ Адрес: ■ Адрес: ■ Остано "Файл"> "Автосохранения" |

### Контактні дані для консультацій

Лупаренко Лілія Анатоліївна провідний інженер, відповідальна за організаційні питання, супровід та підтримку електронного фахового видання «ІТЗН | Інформаційні технології і засоби навчання» Тел. +38(097)704-82-12 e-mail: <u>lisoln1@gmail.com</u>

## Посилання на Інструкцію:

http://lib.iitta.gov.ua/6463/1/Інструкція.pdf